# District Required Forms and Student Information Updates

(includes Fee Waiver Consent)

Navigate to nsd.org. Under Families, click on ParentVUE, and then the ParentVUE login:

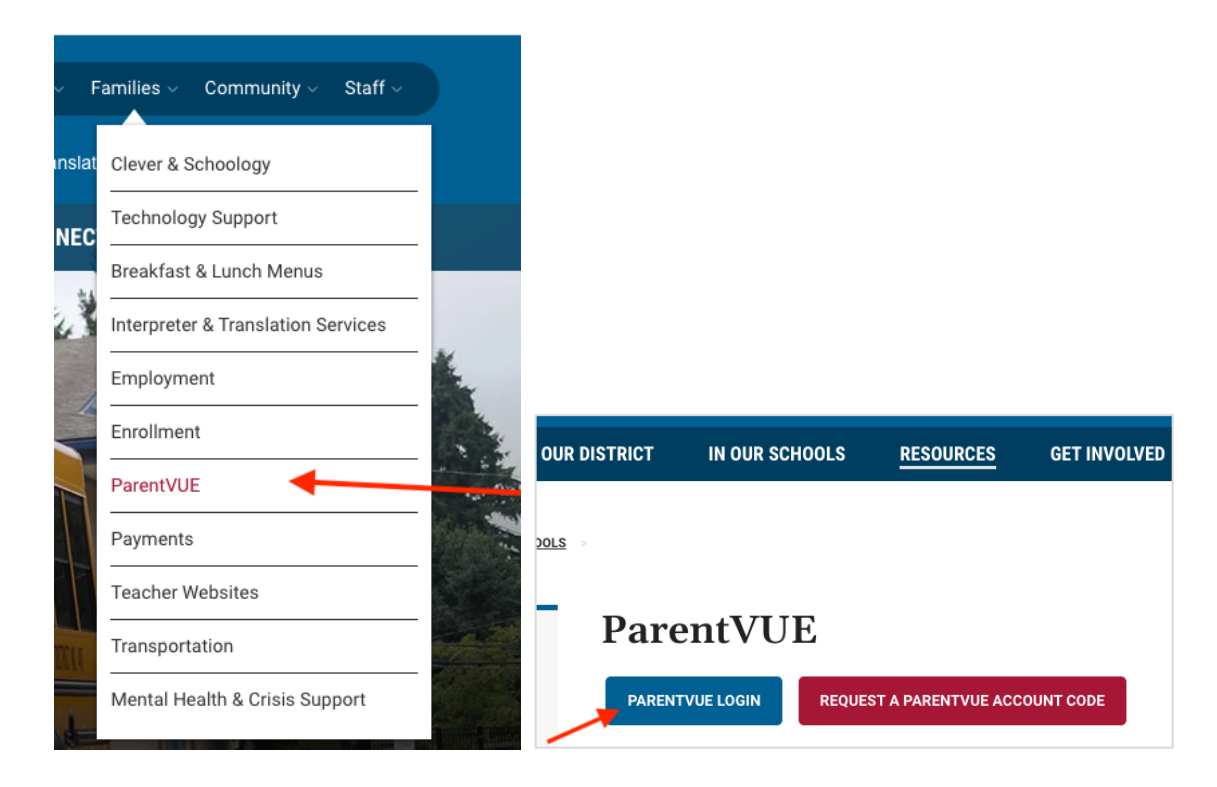

Enter your User Name and Password and click the blue Login button. If you have forgotten your password, click on More Options to use the Forgot Password link.

| Falentvol                       |            | 55         |                 |         |
|---------------------------------|------------|------------|-----------------|---------|
|                                 |            | Login      |                 |         |
|                                 | User Name: | Northshore | School District |         |
|                                 | Password:  |            |                 |         |
|                                 |            |            | Forgot Password |         |
|                                 | 1          | Login      | •               |         |
|                                 |            |            | More Options    |         |
|                                 | English -  |            |                 |         |
|                                 |            |            |                 |         |
|                                 |            |            |                 |         |
| eturn to common login   Contact | Privacy    | Edupoint   |                 | English |

Upon login, parents are immediately presented with six Parent Acknowledgements. These are annual notifications Northshore School District is required to provide to parents.

|              | My Account Help Online Enrollment and Studer                                                                                                    | nt Information Updates Logout |
|--------------|----------------------------------------------------------------------------------------------------|-------------------------------|
|              | No                                                                                                    | orthshore School District     |
| Parent Ackno | wledgements                                                                                                    |                               |
|              | Acknowledgement 1 / 6: WA State Attendance Letter                                                                                                    |                               |
|              | Your electronic signature through ParentVUE indicates that you have read (or someone read to you) and<br>understand the attached WA State Attendance Letter.<br>As parent/guardian, your acknowledgement of attendance requirements is for each of your students<br>enrolled in the Northshore School District. |                               |
|              |                                                                                                    | English<br>Soanish            |
|              |                                                                                                    | Russian                       |
|              |                                                                                                    | Chinese - Unspecified         |
|              | Para descargar este documento, haga clic aquí: Attendance Letter Spanish 22-23.pdf Firma:                                                                                                    | Korean<br>Telugu              |
|              |                                                                                                    | Tamil                         |
|              | Sí Saltar                                                                                                    | Hindi                         |
|              |                                                                                                    | Vietnamese                    |
|              |                                                                                                    |                               |
|              |                                                                                                    | Portuguese                    |

Download the attachment at the bottom of the page.

Select a language from the bottom right of the screen to download the document in another language.

Once you have read the downloaded document, type your name in the Signature box and click the Yes button to acknowledge you have read the document:

|                            | To download this document, click here: Attendance Letter English 22-23.pdf<br>Signature: |                   |
|----------------------------|------------------------------------------------------------------------------------------|-------------------|
|                            | Your Name                                                                                |                   |
|                            | Yes Skip                                                                                 |                   |
|                            |                                                                                          |                   |
| Logout   Contact   Privacy | Edupoint                                                                                 | English 🔻         |
|                            | Convright 2022 Edupoint, LLC                                                             | Accessibility Mod |

Repeat for each acknowledgment. Once acknowledged, these documents will not appear in ParentVUE again until next year.

After completing the acknowledgements, the ParentVUE main page appears.

Click the Online Enrollment and Student Information Updates button at the top of the screen to enroll a new student or update the information on file for current students *(this includes the Consent form used for Fee Waivers)*.

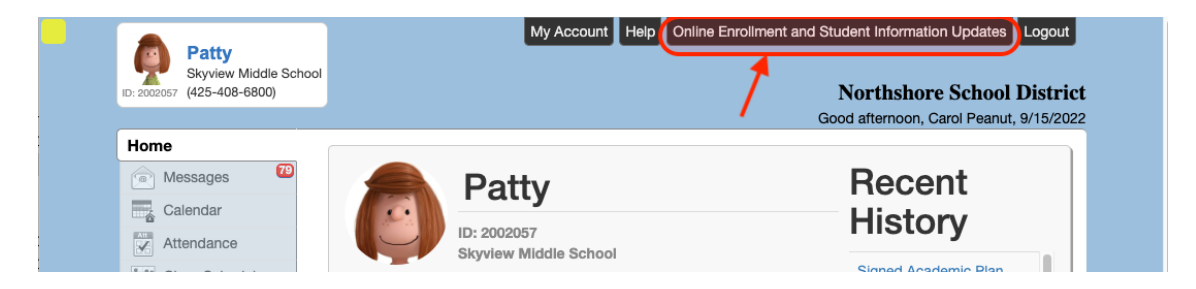

A new page appears. You must select one of the online packets:

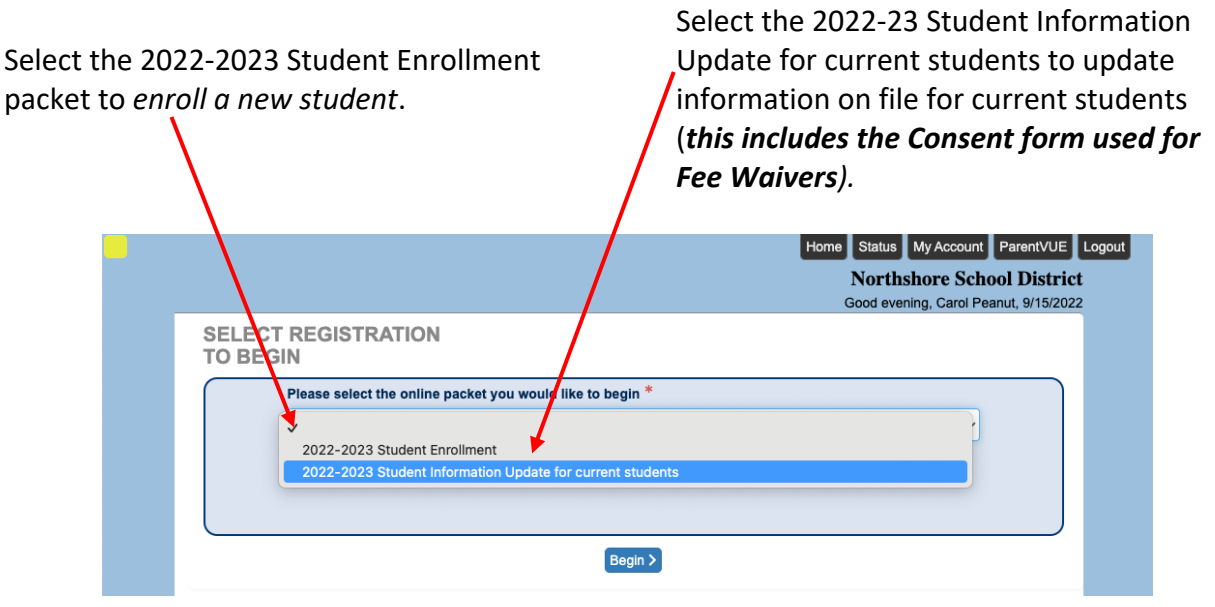

Click the Begin button to get started.

A welcome page appears:

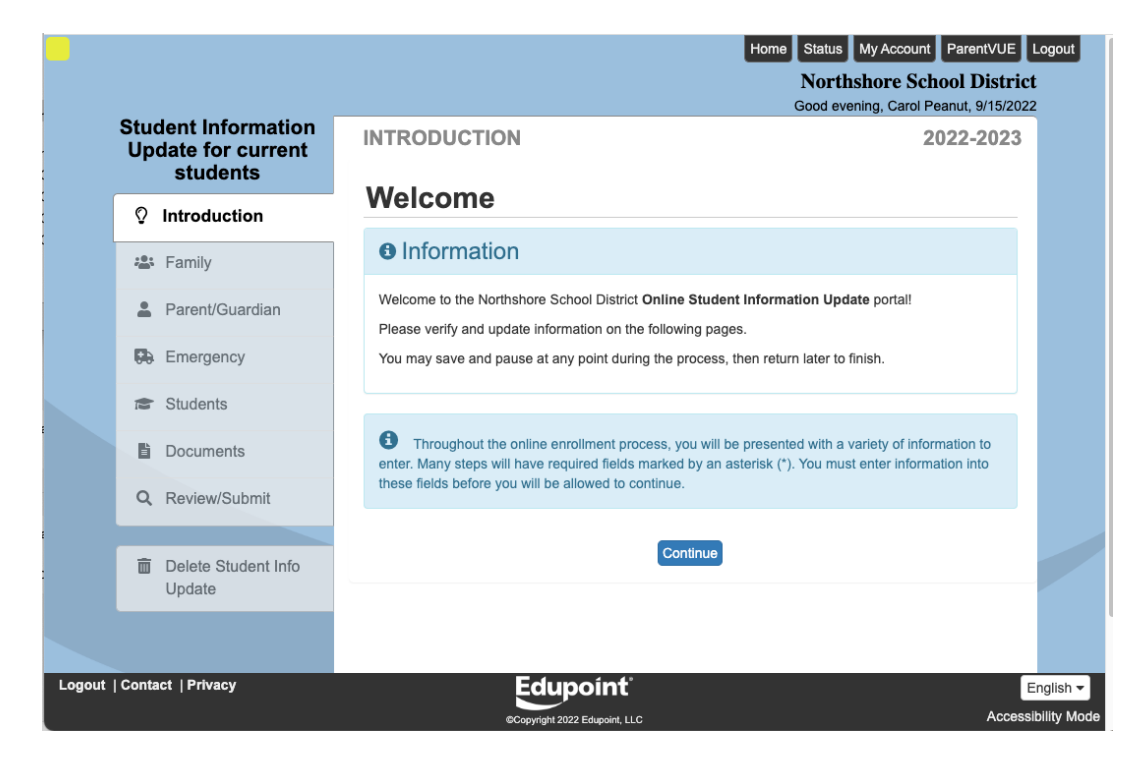

Click Continue.

A signature page appears:

|                                                       | Good evening, Carol Peanut, 9/15/2022                                                 |
|-------------------------------------------------------|---------------------------------------------------------------------------------------|
| Student Information<br>Update for current<br>students | INTRODUCTION 2022-2023                                                                |
| ♀ Introduction                                        | Signature                                                                             |
|                                                       | Please enter your first and last name below:                                          |
| 🔹 Family                                              | By typing your name and pressing the button below you attest that you are the account |
| Parent/Guardian                                       | accurate to the best of your knowledge.                                               |
|                                                       | Electronic                                                                            |
| Emergency                                             | Signature *                                                                           |
| 🞓 Students                                            |                                                                                       |
| Documents                                             | Save And Continue >                                                                   |

Type your name (as it appears in the greeting at the top right of the screen) in the Electronic Signature box.

Click the Save and Continue button.

You will be guided through pages of Student and Parent information. Please verify that the information in our system is correct. Enter any missing information or update any incorrect information on each page. If no changes are needed on a page, continue to the next page.

### Family section

#### Home Address and Mail Address pages

Please verify the Family Home Address and Mailing Address. If your address has changed, check the box and enter the address change date and new address.

|                       |                                |     |                                                  |                                                | Go                                      | od evening, Carol Peanut, 9/15/202 |
|-----------------------|--------------------------------|-----|--------------------------------------------------|------------------------------------------------|-----------------------------------------|------------------------------------|
| Student In<br>for cur | formation Upd<br>rent students | ate | FAMILY                                           |                                                | 33%                                     | 2022-2023                          |
| © Introduct           | lion                           | 0   | Home Addr                                        | ess                                            |                                         |                                    |
| 🛎 Family              |                                | 0   | Instructions                                     |                                                |                                         |                                    |
| Parent/G              | Guardian                       | 9   | Please verify the Family                         | / Home Address I                               | pelow.                                  |                                    |
| 🚯 Emerger             | псу                            |     | If your address has cha                          | nged, check the l                              | box and enter the a                     | address change date.               |
| 🕿 Students            | 3                              |     | Enter the new address<br>display valid addresses | in the <b>Type to fin</b><br>within the school | d an address bo<br>district as you type | ox and the system will begin to e. |
| Docume                | nts                            |     |                                                  |                                                |                                         | Address Validation Help            |
| Q Review/S            | Submit                         |     | Check here if your                               | address has cha                                | anged.                                  |                                    |
| Delete S<br>Update    | tudent Info                    |     | Address as entered:<br>2627 197th St SE          |                                                |                                         |                                    |
|                       |                                |     | Bothell, WA 98012                                | 4                                              | <u> </u>                                |                                    |
|                       |                                |     |                                                  | Save A                                         | And Continue >                          |                                    |

### Parent/Guardian section Parent/Guardian page

|               | 1 0                                      |      |   |              |               |             | Norths<br>Good eveni | <b>tore S</b><br>ng, Caro | chool District |
|---------------|------------------------------------------|------|---|--------------|---------------|-------------|----------------------|---------------------------|----------------|
| Stude         | ent Information Update for current stude | ents | Р | ARENT        | /GUARDI/      | AN          |                      |                           | 2022-2023      |
| Õ             | Introduction                             | 0    | A | dd or update | Parent/Guardi | an details. |                      |                           |                |
| ; <u>0;</u> ; | Family                                   | 0    |   |              | First Name    | Last Name   | Gender               | Status                    |                |
| 1             | Parent/Guardian                          | 0    |   | 🖍 Edit       | Carol         | Peanut      | Female               | •                         | In Progress    |
|               | Emergency                                |      |   | 🖍 Edit       | Fred          | Peanut      | Male                 | 9                         | In Progress    |
| 13            | Students                                 |      |   | + Add Pa     | rent/Guardian |             |                      |                           |                |
| ß             | Documents                                |      |   |              | < Prev        | ious Save / | And Continue         | • >                       |                |
| Q             | Review/Submit                            |      |   |              |               |             |                      |                           |                |
|               |                                          |      |   |              |               |             |                      |                           |                |
| Ē             | Delete Student Info<br>Update            |      |   |              |               |             |                      |                           |                |
|               |                                          |      |   |              |               |             |                      |                           |                |

# NOTE:

- Clicking the Edit button will guide you through all parent information pages, allowing you to update existing parent information.
- Clicking the yellow In Progress button will take you to pages with missing required information only.
- All parent pages are highlighted below, many may potentially be skipped by clicking the In Progress button.

# **Demographics** page

Please verify/update the information for the parent/guardian.

|                                                 | Northshore School District<br>Good evening, Carol Peanut, 9/15/2022 |
|-------------------------------------------------|---------------------------------------------------------------------|
| Student Information Update for current students | PARENT/GUARDIA                                                      |
| © Introduction O                                | Demographics: Carol Peanut                                          |
| 😩 Family 📀                                      | Instructions                                                        |
| Parent/Guardian                                 | Please verify Parent information:                                   |
| Emergency                                       | First Name *                                                        |
| Students                                        | Middle Name                                                         |
| Documents                                       | Last Name *                                                         |
| Q Review/Submit                                 | Peanut                                                              |
|                                                 | Gender Female ~                                                     |
| Delete Student Info<br>Update                   | Preferred v                                                         |
|                                                 | written<br>materials                                                |
|                                                 | 2627 197th St SE<br>Bothell, WA 98012                               |
|                                                 | Previous Save And Continue >                                        |

# **Contact Information** page

Please verify the phone numbers and email address for the parent/guardian.

|                                              |         |        |         |            |               |         |         |             | G       | No<br>600d | rthsh<br>  evenir | ior<br>ng, C | Carol Peanut, | District<br>9/15/2022 |
|----------------------------------------------|---------|--------|---------|------------|---------------|---------|---------|-------------|---------|------------|-------------------|--------------|---------------|-----------------------|
| Student Information Upda<br>current students | ate for | PAR    | ENT/    | GUARE      | DIAN          |         | 83%     |             |         |            |                   |              | 2022          | -2023                 |
| ♀ Introduction                               | 0       | Con    | tact    | Inform     | ation: Ca     | arol I  | Pea     | nu          | t       |            |                   |              |               |                       |
| 🚢 Family                                     | 0       | Pho    | ne Nu   | mbers      |               |         |         |             |         |            |                   |              |               |                       |
| Parent/Guardian                              | 0       | ×      | Line    | Primary    | Туре          |         | Phor    | e           |         |            |                   |              | Extension     | Contact               |
| Emergency                                    |         |        | 1       | ✓          | Cell          | ~       | ( 20    | 6)          | 555     | -          | 1234              | *            |               |                       |
| Students                                     |         |        | 2       |            | Home          | ~       | ( 42    | 5)          | 555     | -          | 1234              | *            |               |                       |
| Documents                                    |         |        | 3       |            | Work          | ~       | ( 20    | 6)          | 555     | -          | 1234              | *            |               | ✓                     |
| Q Review/Submit                              |         | + /    | Add Nev | v          |               |         |         |             |         |            |                   |              |               |                       |
| n Delete Student Info                        |         |        |         |            |               |         |         |             |         |            |                   |              |               |                       |
| Update                                       |         | Ema    | I Addre | ess *      | CarolPean     | ut@ema  | ail.com |             |         |            |                   |              |               |                       |
|                                              |         | - OR - | arent/G | uardian do | es not have a | an emai | l addre | ess<br>d Co | Intinue | •>         |                   |              |               |                       |
|                                              |         |        |         |            |               |         |         |             |         |            |                   |              |               |                       |

### Parent Military Status page

Washington State requires the collection of information about the active duty military status for all parent/guardians of students. Please refer to the on-screen instructions for this page.

| Student Inform<br>for current | ation Update<br>students | PARI            | ENT/     | GUARDIAN                                    |                                | 100%                                                          | 2022-2023                         |  |  |
|-------------------------------|--------------------------|-----------------|----------|---------------------------------------------|--------------------------------|---------------------------------------------------------------|-----------------------------------|--|--|
| ♀ Introduction                | 0                        | Pare            | ent N    | lilitary Statu                              | s: Ca                          | rol Peanut                                                    |                                   |  |  |
| 🛎 Family                      | 0                        | 0               | nstru    | ictions                                     |                                |                                                               |                                   |  |  |
| Parent/Guar                   | dian 🌖                   | Wash            | nington  | State requires the co                       | llection o                     | of information about the active d                             | uty military status for all       |  |  |
| Emergency                     |                          | parer<br>If the | parent   | lians of students.                          | /ing in ti                     | ne military, please select "Not                               | actively serving" from the        |  |  |
| Students                      |                          | drop<br>If the  | down     | menu, and select to<br>has previously serve | <b>day's d</b> a<br>d but is r | nte in the Start Date field.                                  | ase select "Not actively serving" |  |  |
| Documents                     |                          | from            | the drop | o down menu, and se                         | elect toda                     | ay's date in the Start Date field.                            | e option from the Military        |  |  |
| Q Review/Subm                 | it                       | Servi           | ce drop  | down menu and ent                           | er a star                      | e ase select the most appropriat<br>t date.<br>e is optional. | e opuon nom die wintery           |  |  |
| Delete Studen<br>Update       | it Info                  |                 |          |                                             |                                |                                                               |                                   |  |  |
|                               |                          | Milita          | ary St   | atus                                        |                                |                                                               |                                   |  |  |
|                               |                          | ×               | Line     | Start Date                                  |                                | Military Service                                              | End Date                          |  |  |
|                               |                          |                 | 1        | 09/15/2022                                  | <b>*</b>                       | Not actively serving ~                                        | * MM/DD/YYYY                      |  |  |
|                               |                          | + 4             | dd Nev   | 1                                           |                                |                                                               |                                   |  |  |
| Previous Save And Continue >  |                          |                 |          |                                             |                                |                                                               |                                   |  |  |

Repeat for each parent/guardian associated with your student(s).

# Emergency section

You may delete or edit information for listed Emergency Contacts, as well as add additional Emergency Contacts.

| Student Information Update<br>students | e for current |
|----------------------------------------|---------------|
| ♀ Introduction                         | 0             |
| 🚢 Family                               | 0             |
| Parent/Guardian                        | 0             |
| Emergency                              | 0             |
| 🞓 Students                             | 0             |
| Documents                              |               |
| Q Review/Submit                        |               |
|                                        |               |
| Delete Student Info                    |               |

# Student section

### Students page

Please update student information for each currently enroll student listed.

|              |                                              |     | Good evening, Carol Peanut, 9/15/2022                              |
|--------------|----------------------------------------------|-----|--------------------------------------------------------------------|
| itud         | ent Information Update for curro<br>students | ent | STUDENTS 2022-2023                                                 |
| Ô            | Introduction                                 | 0   |                                                                    |
| ; <u>*</u> ; | Family                                       | •   | Please update student information for currently enrolled students: |
| -            | Parent/Guardian                              | 0   |                                                                    |
| <b>G</b> b   | Emergency                                    | 0   | First Middle Last<br>Name Name Name Gender Grade Status            |
| 8            | Students                                     | 9   | Edit Datus Naria Dagast Samala 07 Dagasta                          |
| ľ            | Documents                                    |     | Exclude                                                            |
| Q            | Review/Submit                                |     |                                                                    |
|              |                                              |     |                                                                    |
| Ē            | Delete Student Info<br>Update                |     | Students not included in this student information update:          |
|              |                                              |     | First Name Middle Name Last Name Gender Grade Reason               |
|              |                                              |     | Previous Save And Continue >                                       |

#### NOTE:

- Clicking the Edit button will guide you through all student information pages, allowing you to fill in missing student information and update existing student information.
- Clicking the yellow In Progress button will take you to pages with missing required information only. However, clicking this button will also skip the Fee Waiver form since it is an optional form. Parents must click the Edit button for each student and continue through the student screens to access the Fee Waiver form.

All student pages are highlighted below, many may potentially be skipped by clicking the In Progress button.

### Demographics page

Please verify the information for the student. Some fields may not be editable.

| tudent Information Undate for current stude                                                                                                    | ante                                                  |                                                       | Good evening, Carol Peanut, 9/15/20 |
|----------------------------------------------------------------------------------------------------|-------------------------------------------------------|-------------------------------------------------------|-------------------------------------|
| a second and a second second s | DEMOGRAPHICS                                          | 9%                                                    | 2022-2023                           |
| ♀ Introduction                                                                                                    | Demographics: F                                       | Patty Marie Peanut                                    |                                     |
| 🚢 Family                                                                                                    | Legal First Name                                      | Batriala                                              |                                     |
| Parent/Guardian                                                                                                    | O Local Middle Name                                   | Faultia                                               |                                     |
| Emergency                                                                                                    | O                                                     | Marie                                                 |                                     |
| 🞓 Students                                                                                                    | Legai Last Name                                       | Peanut                                                |                                     |
| Documents                                                                                                    | Perm ID                                               | 2002057                                               |                                     |
|                                                                                                    | Preferred First Name *                                | Patty                                                 |                                     |
| C ReviewSubmit                                                                                                    | Middle Name *                                         | Marie                                                 |                                     |
| Delete Student Info                                                                                                    | No Middle Name                                        |                                                       |                                     |
| Opdate                                                                                                    | Preferred Last Name *                                 | Peanut                                                |                                     |
|                                                                                                    | Suffix                                                |                                                       |                                     |
|                                                                                                    | Gender *                                              | Female                                                | ~                                   |
|                                                                                                    | Birth Date                                            | 10/10/2010                                            |                                     |
|                                                                                                    | Entering Grade                                        | 07                                                    | ~                                   |
|                                                                                                    | Primary Address *                                     | Peanut, Carol / Peanut, Fred                          | ~                                   |
|                                                                                                    | Home Address<br>2627 197th St SE<br>Bothell, WA 98012 | Mail Address<br>2627 197th St SE<br>Bothell, WA 98012 |                                     |
|                                                                                                    |                                                       | Previous Save And Continue >                          |                                     |

# Parent/Guardian Relationships page

Indicate the relationship each Parent/Guardian has with the student and check the appropriate boxes for each category shown.

|      |                                             |     |                                                                                                    |                                                                                     |                                                                                                    |                                                                                                    |                                                                                               |                                                                                                    | Go                                                                | od evening, (                                                 | Carol Peanut, 9/15/202        |
|------|---------------------------------------------|-----|----------------------------------------------------------------------------------------------------|-------------------------------------------------------------------------------------|----------------------------------------------------------------------------------------------------|----------------------------------------------------------------------------------------------------|-----------------------------------------------------------------------------------------------|----------------------------------------------------------------------------------------------------|-------------------------------------------------------------------|---------------------------------------------------------------|-------------------------------|
| Stuc | lent Information Update<br>current students | for | RELATIONSHIPS                                                                                                    |                                                                                     |                                                                                                    |                                                                                                    | 27%                                                                                           |                                                                                                    |                                                                   |                                                               | 2022-2023                     |
| Õ    | Introduction                                | 0   | Parent/Guardian                                                                                                    | n Rela                                                                              | tionshi                                                                                                    | ps: Pa                                                                                                    | tty M                                                                                         | arie Pe                                                                                                    | anut                                                              |                                                               |                               |
| :_:  | Family                                      | 0   | Instructions                                                                                                    |                                                                                     |                                                                                                    |                                                                                                    |                                                                                               |                                                                                                    |                                                                   |                                                               |                               |
| *    | Parent/Guardian                             | 0   |                                                                                                    |                                                                                     |                                                                                                    |                                                                                                    |                                                                                               |                                                                                                    |                                                                   |                                                               |                               |
| 66   | Emergency                                   | 0   | Indicate the relationshi<br>each category shown.                                                                                                    | ip each F<br>(See be                                                                | Parent/Gu<br>low for ca                                                                                        | ardian ha<br>tegory de                                                                                          | s with th<br>scription                                                                        | e student a<br>s.)                                                                                                    | nd check                                                          | the approp                                                    | riate boxes for               |
| 8    | Students                                    | 0   |                                                                                                    |                                                                                     |                                                                                                    |                                                                                                    |                                                                                               |                                                                                                    |                                                                   |                                                               |                               |
| ľ    | Documents                                   |     |                                                                                                    | _                                                                                   |                                                                                                    |                                                                                                    | Lives                                                                                         | Contact                                                                                                    | Ed                                                                | Has                                                           | Second                        |
| Q    | Review/Submit                               |     | Relationship                                                                                                    | First<br>Name                                                                       | Last<br>Name                                                                                                   | Gender                                                                                                    | With                                                                                          | Allowed                                                                                                    | Rights                                                            | Custody                                                       | Household                     |
|      |                                             |     |                                                                                                    | Carol                                                                               | Peanut                                                                                                    | Female                                                                                                    | $\checkmark$                                                                                  | <                                                                                                    | $\checkmark$                                                      | <b>~</b>                                                      |                               |
| Ô    | Delete Student Info<br>Update               |     | Mother ~                                                                                                    |                                                                                     |                                                                                                    |                                                                                                    |                                                                                               |                                                                                                    |                                                                   |                                                               |                               |
|      |                                             |     | Father ✓<br>- OR -<br>No Relationship                                                                                                    | Fred                                                                                | Peanut                                                                                                    | Male                                                                                                    |                                                                                               | <b>~</b>                                                                                                    | <b>~</b>                                                          | ✓                                                             |                               |
|      |                                             |     | Lives With: Indicates It<br>Contact Allowed: Indic<br>student communication<br>Ed. Rights: Indicates to<br>access to student infor<br>Has Custody: Indicates<br>Second Household: In<br>Please be sure y | he parent/<br>cates the p<br>he parent/<br>mation in t<br>s the pare<br>ndicates th | guardian liv<br>parent/guar<br>guardian ha<br>the Synergy<br>nt/guardiar<br>the parent/gu<br>checked th<br>< P | ves in the h<br>dian is allo<br>as rights to<br>v parent po<br>has legal<br>uardian has<br>e appropr<br>revious | nousehold<br>wed cont<br>make de<br>rtal.<br>custody o<br>s a differe<br>iate box<br>Save And | I with the stud<br>act with the s<br>incisions regar<br>of the student<br>ant home add<br>as for each p<br>Continue > | dent.<br>tudent and<br>ding the stu<br>ress than th<br>parent abo | will be includ<br>udent's educ<br>ne student.<br>ve before co | ded in school to<br>ation and |

# **Emergency Contact Relationships** page

|               |                                           |     | Northshore School Distrie<br>Good evening, Carol Peanut, 9/15/20;      |
|---------------|-------------------------------------------|-----|------------------------------------------------------------------------|
| Stud          | lent Information Update for current stude | nts | RELATIONSHIPS 36% 2022-2023                                            |
| 0             | Introduction                              | 0   |                                                                        |
| : <u>:</u> :: | Family                                    | 0   | Emergency Contact Relationships: Patty Marie Peanut                    |
| ±             | Parent/Guardian                           | 0   | Instructions                                                           |
| 69            | Emergency                                 | 0   | Indicate the relationship each emergency contact has with the student. |
| 18            | Students                                  | 0   | Associate at least 1 contacts and at most 10.                          |
| li            | Documents                                 |     | Relationship First Name Last Name Gender                               |
| Q             | Review/Submit                             |     | Grandmother Vana Peanut                                                |
|               |                                           |     | - OR -                                                                 |
| Ô             | Delete Student Info                       |     | Grandfather Vapa Peanut                                                |
|               | opuate                                    |     | - OR -                                                                 |
|               |                                           |     | Previous Save And Continue >                                           |
|               |                                           |     |                                                                        |

Indicate the relationship each Emergency Contact has with the student.

### Emergency Contact Order page

Drag and drop the contacts in the order in which they should be contacted in the event of an emergency.

|                                                |      | Northshore School District<br>Good evening, Carol Peanut, 9/15/2022                                |
|------------------------------------------------|------|----------------------------------------------------------------------------------------------------|
| Student Information Update for cur<br>students | rent | RELATIONSHIPS 2022-2023                                                                            |
| ♀ Introduction                                 | 0    | Emergency Contact Order: Patty Marie Peanut                                                        |
| 😩 Family                                       | 0    | Instructions                                                                                       |
| Parent/Guardian                                | 0    | Drag and drop the contacts below in the order in which they should be contacted in the event of an |
| Emergency                                      | 0    | emergency:                                                                                         |
| 😂 Students                                     | 9    | Fred Peanut (Father)                                                                               |
| Documents                                      |      | Card Fealul (Moner)     Papa Peanut (Grandfather)                                                  |
| Q Review/Submit                                |      | A Nana Peanut (Grandmother)                                                                        |
|                                                |      | < Previous Save And Continue >                                                                     |
| Delete Student Info<br>Update                  |      |                                                                                                    |
|                                                |      |                                                                                                    |

# Ethnicity page

Please select the appropriate Ethnicity categories for your student. You may select multiple categories and/or write-in options.

|                                                      |        | Noi<br>Good                                                                                                    | rthshore School Distric<br>evening, Carol Peanut, 9/15/202 |
|------------------------------------------------------|--------|----------------------------------------------------------------------------------------------------|------------------------------------------------------------|
| Student Informatio<br>Update for current<br>students | n<br>t | ETHNICITY & RACE 54%                                                                                                    | 2022-2023                                                  |
| ♀ Introduction                                       | 0      | Ethnicity: Patty Marie Peanut                                                                                                    |                                                            |
| 🚢 Family                                             | 0      | Instructions                                                                                                    |                                                            |
| Parent/Guardian                                      | 0      | Please select the appropriate Ethnicity categories for your student. You may select multiple categories an                                                                         | nd/or write-in options.                                    |
| Emergency                                            | 0      | Please note: These ethnicity categories are provided by the state of Wastengton. The Northshore School District is manda<br>every student under applicable State and Federal laws. | led to collect this information for                        |
| Students                                             | 0      |                                                                                                    |                                                            |
| Documents                                            |        | Select One *                                                                                                    |                                                            |
| Q Review/Submit                                      |        | Hispanic<br>Hispanic                                                                                                    |                                                            |
| Delete Student Info<br>Update                        |        | Hispanic/Latino                                                                                                    |                                                            |
|                                                      |        | Argentine Bolivian Brazilian Chicano (Mexican American) Chicano                                                                                                    |                                                            |

Please note: The Ethnicity and Race categories are provided by the State of Washington. The Northshore School District is mandated to collect this information for every student under applicable State and Federal laws.

### Race page

Please select the appropriate Race categories for your student. You may select multiple categories and/or write-in options.

|                                             |                 | Good evening, Carol Peanut, 9/15/202                                                                                                    |
|---------------------------------------------|-----------------|----------------------------------------------------------------------------------------------------|
| Student Inform<br>Update for cu<br>students | nation<br>rrent | ETHNICITY & RACE 2022-2023                                                                                                    |
| ♀ Introduction                              | 0               | Race: Patty Marie Peanut                                                                                                    |
| 🔹 Family                                    | 0               | Instructions                                                                                                    |
| Parent/Guardia                              | in O            | Please select the appropriate Race categories for your student. You may select multiple categories and/or write-in options.<br>Please note: These Race categories are provided by the State of Washington. The Northshore School Diatrict is mandated to callect this information for |
| Emergency                                   | 0               | every student under applicable State and Federal laws.                                                                                                    |
| 🕿 Students                                  |                 |                                                                                                    |
| Documents                                   |                 | American Indian or Alaska Native                                                                                                    |
| Q Review/Submit                             |                 | American Indian/Alaskan Native                                                                                                    |
| Delete Student<br>Update                    | Info            | American Indian/Alaskan Native                                                                                                    |
|                                             |                 | Washington State Tribes  Chinook Tribe Confederated Tribes and Bands of the Yakama Nation Confederated Tribes and Bands of the Yakama Nation Confederated Tribes of the Colville Reservation Confederated Tribes of the Colville Reservation Cowlitz Indian Tribe Duwamish Tribe      |

Note: This page is very long, with dozens of options that may be chosen.

### Home Language Survey page

Please make language selections for any missing fields. Contact your school to make updates to existing languages.

|                                                       | Northshore School District<br>Good evening, Carol Peanut, 9/15/2022                                                                                                    |
|-------------------------------------------------------|----------------------------------------------------------------------------------------------------|
| Student Information<br>Update for current<br>students | LANGUAGE SURVEY 2022-2023                                                                                                    |
| ♀ Introduction                                        | Home Language Survey: Patty Marie Peanut                                                                                                    |
| 🛎 Family 🧿                                            | The right to Translation and Interpretation Services. Indicate your language preference so we can provide an interpreter or translated<br>documents, free of charge, when you need them. All parents have the right to information about their child's education in a language they<br>understand. In what language would your family prefer to communicate with the school? |
| Parent/Guardian                                       | Preferred Communication                                                                                                    |
| Emergency O                                           | Eligibility for Language Development Support Information about the student's language helps us identify students who qualify for                                                                                                    |
| 😰 Students 🛛 🤒                                        | support to develop the language skills necessary for success in school. Testing may be necessary to determine if language supports are<br>needed.                                                                                                    |
| Documents                                             | What language did your<br>child learn first?                                                                                                    |
| Q Review/Submit                                       | What language does your child use most at home Carglish                                                                                                    |
| Delete Student Info<br>Update                         | What is the primary language used in the home, regardless of the language spoken by your child? Family Home Language *                                                                                                    |
|                                                       | Revious Save And Continue >                                                                                                    |
|                                                       |                                                                                                    |

# Medical/Health Information page

Answer a quick question about life-threatening conditions and medication.

|                                                    | Northshore School District<br>Good evening, Carol Peanut, 9/15/2022                                                                                                    |
|----------------------------------------------------|----------------------------------------------------------------------------------------------------|
| Student Information Update for<br>current students | HEALTH 2022-2023                                                                                                    |
| <ul><li>☑ Introduction</li><li>☑</li></ul>         | Medical/Health Information: Patty Marie Peanut                                                                                                    |
| 📽 Family 🧿                                         | In case of emergency, 911 will be called to evaluate your child. Parent/Guardian will be notified as soon as possible.                                                                                                    |
| Parent/Guardian                                    | My child has a life-                                                                                                    |
| Emergency O                                        | medication or treatment<br>during the school day. *                                                                                                    |
| 🕿 Students 🛛 😣                                     | State law requires that students with life-threatening conditions such as anaphylaxis, severe asthma, diabetes or seizures have a care plan completed prior to the first day of school. Contact the school nurse as soon as possible to complete the proper forms. |
| Documents                                          |                                                                                                    |
| Q, Review/Submit                                   | Updated Health Registration forms are required for students in grades 3, 6 and 9.                                                                                                    |
|                                                    | this update for processing.                                                                                                    |
| 面 Delete Student Info<br>Update                    | C Previous Save And Continue >                                                                                                    |
|                                                    |                                                                                                    |
|                                                    |                                                                                                    |
|                                                    |                                                                                                    |
|                                                    |                                                                                                    |

Updated Health Registrations forms are required for students in grades 3, 6 and 9.

# Fee Waiver page

Indicate Consent to Share Program Eligibility Information for Other School Programs

|                                                       |                                                                                 |                                                                                                    | Northshore School District<br>Good evening, Carol Peanut, 9/15/2022     |
|-------------------------------------------------------|---------------------------------------------------------------------------------|----------------------------------------------------------------------------------------------------|-------------------------------------------------------------------------|
| Student Information<br>Update for current<br>students | FEE WAIVER                                                                      | 90%                                                                                                    | 2022-2023                                                               |
| O Introduction                                        | Fee Waiver: Patt                                                                | y Marie Peanut                                                                                                    |                                                                         |
|                                                       |                                                                                 | Northshore School District                                                                                                    |                                                                         |
| 🏝 Family                                              | •                                                                               | Consent to Share Program Eligibility Information for Other Scho                                                                                                    | ool Programs                                                            |
| Parent/Guardian                                       | If you qualify for free or reduc                                                | ed-price meals based on household size or income or, if you receiv                                                                                                    | e Basic Food, Temporary Assistance for                                  |
| Emergency                                             | <ul> <li>Needy Families (TANF), Food<br/>Washington Student Achiever</li> </ul> | d Distribution on Indian Reservations (FDPIR), or if you have a Colle<br>ment Council, or have been Directly Certified as eligible for free or n<br>de in other other language. Submitting or not submitting this form | ege Bound Scholarship through<br>educed-price meals you may be eligible |
| Students                                              | free or reduced-price meals.                                                    | ate in other school programs. Submitting of not submitting this form                                                                                                    | win not anect your child's engibility for                               |
| Documents                                             | By checking the boxes below                                                     | , you grant permission for your student's eligibility status to be share                                                                                                    | ed with NSD staff or third-party vendors                                |
| Q Review/Submit                                       | who are directly associated w                                                   | nu ne auministration or point of sale system of the selected progra                                                                                                    | ns below.                                                               |
|                                                       | You must check the box for e                                                    | ach program you would lke to participate in to allow your eligibility s                                                                                                    | tatus to be shared for other program                                    |
| Update                                                | Sports/Athletic Fees: Fee<br>Waiver                                             |                                                                                                    |                                                                         |
|                                                       | Preschool, Pre-K, Summ<br>School Tuition: Fee<br>Reduction                      | er 🗌                                                                                                    |                                                                         |
|                                                       | Operation School Bell:<br>Provides Clothing and<br>Personal Products            |                                                                                                    |                                                                         |
|                                                       | Camp Cedar Springs: Fe<br>Reduction                                             | 0                                                                                                    |                                                                         |
|                                                       | Backpack Program:<br>Provides Backpacks and<br>School Supplies                  |                                                                                                    |                                                                         |

#### School Assignment page

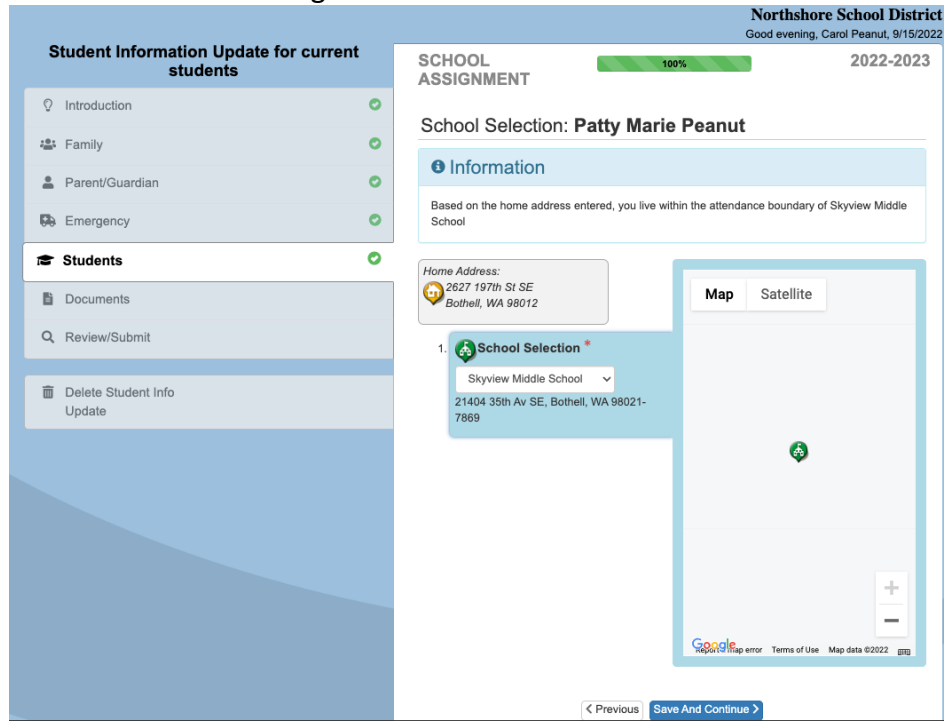

Indicates the school assignment for the student.

### Documents section

# Documents page

Each student will have document upload options, most are optional. The **Student Health Record** is required for grades 3, 6, and 9.

| Student Information Update for current | DOCUMENTS 2022-2023                                                                                  |
|----------------------------------------|----------------------------------------------------------------------------------------------------|
| students                               |                                                                                                    |
| ♀ Introduction                         | Students                                                                                             |
| 🛎 Family 📀                             | Patty Marie Peanut                                                                                   |
| Parent/Guardian                        | Student Health Record - Download Form                                                                |
| Emergency O                            | I will deliver a hard copy to the school instead of uploading it.                                    |
| 😰 Students 📀                           | Required for grades 3, 6, 9                                                                          |
| Documents                              | Upload                                                                                               |
| Q, Review/Submit                       |                                                                                                    |
|                                        | Optional - Legal Documents                                                                           |
| Delete Student Info<br>Update          | I will deliver a hard copy to the school instead of uploading                                        |
|                                        | Legal documents or court orders that apply to this student. (parenting plan, no contact order, etc.) |
|                                        | Optional - Other document                                                                            |
|                                        | ☐ I will deliver a hard copy to the school instead of uploading it.                                  |
|                                        | Other supporting document, such as last report card, transcript, etc.                                |

### Review/Submit page

Click the Review button to view a printable summary of information on all pages.

|               |                                                    |   |                              |                        |               | Northshore<br>Good evening, C    | e School District<br>arol Peanut, 9/15/2022 |
|---------------|----------------------------------------------------|---|------------------------------|------------------------|---------------|----------------------------------|---------------------------------------------|
| 5             | Student Information Update for<br>current students |   | REVIEW/SUBMIT                |                        |               |                                  | 2022-2023                                   |
| Q             | Introduction                                       | 0 | Review allows you to confirm | all data entered durin | ig the Studer | nt Info Update process to ensure | e accuracy. When                            |
| : <u>::</u> : | Family                                             | 0 |                              |                        | Grade         |                                  |                                             |
| *             | Parent/Guardian                                    | 0 | Status                       | Student                | Level         | School Selection                 | Comments                                    |
| 66            | Emergency                                          | 0 | Ready To Submit              | Patty Marie Peanut     | 07            | 1. Skyview Middle Sch            | lool                                        |
| 13            | Students                                           | 0 |                              | < Pi                   | revious Su    | ıbmit                            |                                             |
| B             | Documents                                          | 0 |                              |                        |               |                                  |                                             |
| ۹             | Review/Submit                                      | 0 |                              |                        |               |                                  |                                             |
| Ō             | Delete Student Info<br>Update                      |   |                              |                        |               |                                  |                                             |

Click the Submit button to submit the updates. A confirmation message will pop up. Click OK.

# Confirmation page

A confirmation page will appear:

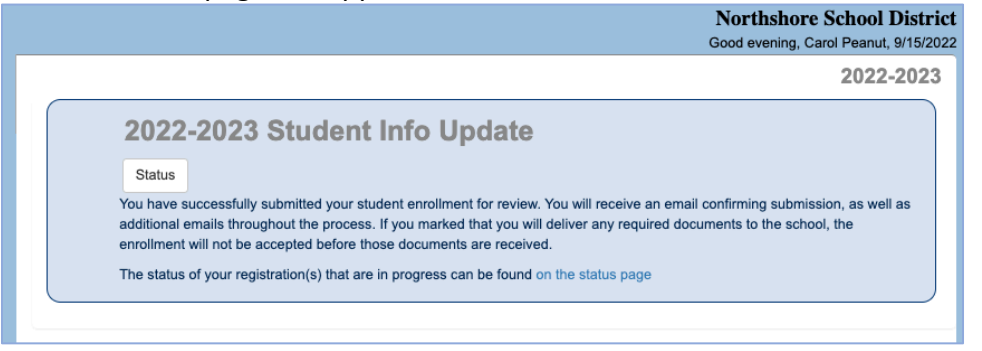

# Click the Status button to view the status of the update:

|                            |                        |                     |             |                      |                                                                    | _ |
|----------------------------|------------------------|---------------------|-------------|----------------------|--------------------------------------------------------------------|---|
|                            |                        |                     |             | N<br>Go              | Northshore School District<br>bod evening, Carol Peanut, 9/15/2022 |   |
| nline En                   | rollmen                | t and St            | uder        | t Information Update | s                                                                  |   |
| 22-2023 Stude              | nt Information         | Update for c        | urrent stu  | udents               |                                                                    |   |
| <sup>*</sup> Review Submit | tted: <b>9/15/2022</b> | 2 9:13 PM           |             |                      |                                                                    |   |
| Status                     | Last Name              | First Name          | Grade       | School Name          | Comments                                                           |   |
| Status                     | Last Name<br>Peanut    | First Name<br>Patty | Grade<br>07 | School Name          | Comments                                                           |   |
| Status                     | Last Name<br>Peanut    | First Name<br>Patty | Grade<br>07 | School Name          | Comments                                                           |   |